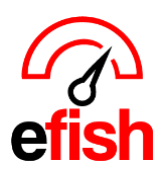

## Setting Component GL Codes

## GL codes are required for all items to show up on invoices as line items in [efish > Accounting > AP processing AND Invoice & Payout Look Up]

## Navigate to [Administration > Component Admin]

- Select your company from the [Company Drop Down], and a category from the [Category Drop Down]
  - traditionally most all items in a category will be the same GL code but be sure to double check and update individually as needed.

To set multiple GL Codes at once: check the [Select All Checkbox] to the left of "Name" just under the [Set Accounts/Attributes button]

| Components                                         |                    |                   |                     |                  |           |
|----------------------------------------------------|--------------------|-------------------|---------------------|------------------|-----------|
| Company: Beach Blonde Vendor: All                  | •                  | Category: Beer    | ~                   | Filter:          |           |
| Show only: Active Missing GL Accounts I Unverified |                    |                   |                     |                  |           |
| Component Attribute Filters                        |                    |                   |                     |                  |           |
| Add Attribute                                      | Search Compo       | nents Reset       |                     |                  |           |
| Set Accounts/Attributes Activate Deactivate Remove | 64 Results in this | search            |                     |                  |           |
|                                                    |                    |                   |                     | Per Page: 20 🗸 1 | 2 3 4 > » |
| □ Name                                             | Cost Account       | Inventory Account | Category/Attributes | Base Unit        | Active    |

- Click the [Set Accounts/Attributes] button.
- The components may now have its Cost and Inventory account GL codes set by location; this will update GL account mapping for all selected components.
  - Don't forget to Save!

| Component Account/Attribute Mapping               |                                      |                                                    |      |                    |   |  |
|---------------------------------------------------|--------------------------------------|----------------------------------------------------|------|--------------------|---|--|
| Accounts Map<br>Warning! This action w<br>Company | ill update GL account ma<br>Location | pping for all selected components.<br>Cost Account | Inve | entory Account     |   |  |
| Wired Wine Bar North                              | Wired Wine Bar North                 | Keep Current Value                                 | •    | Keep Current Value | • |  |
| Cafe Penini                                       | Cafe Panini                          | Keep Current Value                                 | •    | Keep Current Value | T |  |

## To set GL Codes for each component Individually:

 Use the [Cost Account, Inventory Account, and Category Drop Downs] to Select the appropriate accounts and categories for each item.

| Michelob Ultra 2/12/16 oz 🧭 | Select Account | ~ | Select Account | ~ | Beer | ~ |
|-----------------------------|----------------|---|----------------|---|------|---|
|                             |                |   |                |   |      |   |